# 「法政大学携帯サービスサイト」へのアクセス方法

「法政大学携帯サービスサイト」では、以下のような情報を提供しています。

#### 1.「法政大学携帯サービスサイト」へのアクセス

下記 URL を入力するか、または QR コードを読み取ることで、「法政大学携帯サービスサイト」に アクセスします。

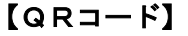

URL : <u>http://keitai.as.hosei.ac.jp/mobile/</u>

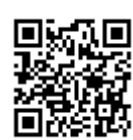

2.「法政大学携帯サービスサイト」のログイン

ログイン画面が表示されます。ユーザ名/パスワード(「法政大学情報システム」と同様・入学時 配付) を入力し、[ログイン] ボタンを選択します。

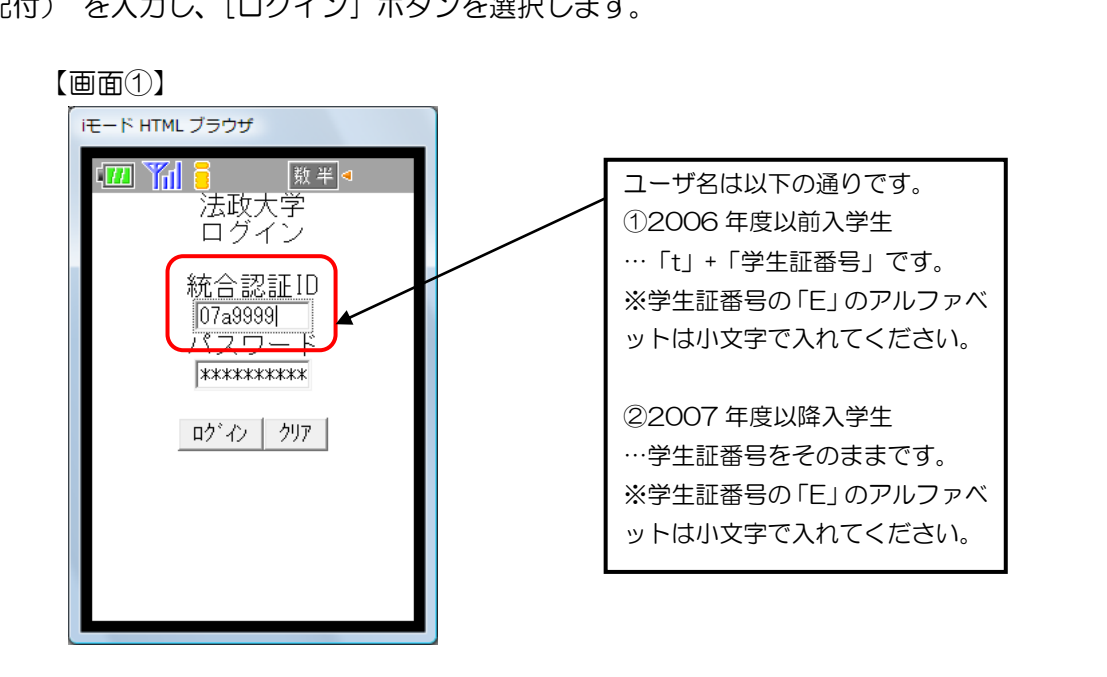

#### 3.「法政大学携帯サービスサイト」メニュー画面

メニュー画面が表示されます。まずは「メール配信設定」を選択してください。

メール配信設定は、以下 4-1、4-2の2つの方法があります。

- ※「法政大学情報システム」を利用した Web による履修登録申請の導入に伴い、時間割・担当者の変更・修正、 システムの不具合などの情報を掲示での周知とともに、「法政大学情報システム」「法政大学携帯サービスサイ ト」の「お知らせ」機能を使って配信する場合があります。
- ※設定以降は、チェックした内容に関する「お知らせ」/「休講情報」が新規登録・削除されるたびに配信メー ルアドレスに配信されます。

【注意】:配信は、①毎時0分、②毎時15分、③毎時30分、④毎時45分の15分間隔で行います。

※携帯電話のメール設定で「ドメイン指定受信設定を行っている方は「hosei.ac.jp」を接手に追加してください。 なお、設定方法についてはお使いの携帯電話の各キャリアにお問い合わせください。

```
【画面②】
```

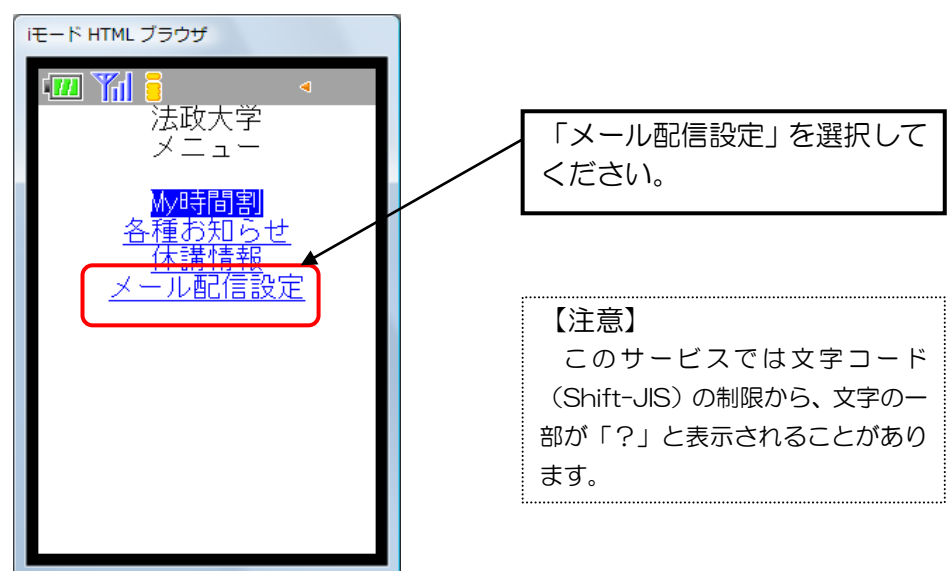

### 4-1.「メール配信設定(その1)」

上記3に続き、配信メールアドレス(携帯電話)を入力し、配信したい内容にチェック(レ)をつけて、[設定]ボタンを選択します。

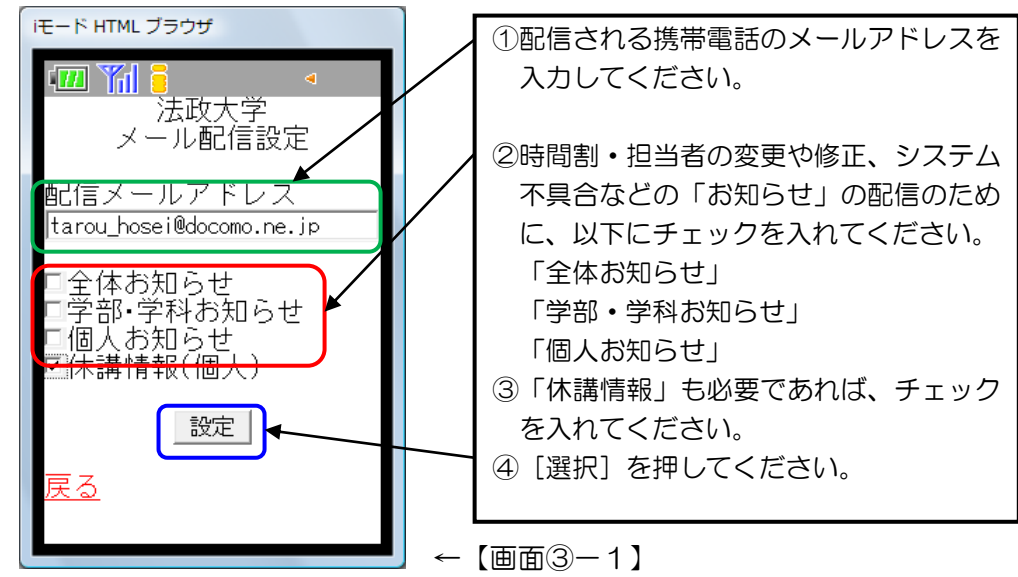

## 4-2.「メール配信設定(その2)」

①下記メールアドレスを入力、または QR コードを読み取り、件名・本文には何も入力せずに空メー ルを送信します。

メールアドレス: <u>info\_entry@hosei.ac.jp</u>

QR コード:

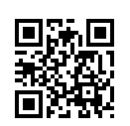

②数分以内に以下の「【法政大学】 メール配信設定仮登録のお知らせ」 メールが送られてきますので、 本文中に記載されている URL をクリックします。

※10分以上経過してもメールが送られてこない場合は、①を再度行ってください。

③メールアドレス登録画面が表示されますので、ユーザID/パスワードを入力し、配信したい内容に チェック(レ)をつけた後で、[登録]ボタンを選択します。

※ユーザ ID/パスワードは、web 版と同一のものです。

| □ 1 3 □ 4 □ □ 3 □ 4 □ □ |         |
|----------------------------------------------------------------------------------------------------|---------|
| メールアドレス登録                                                                                                    |         |
| 統合認証ID<br>パスワード                                                                                                    |         |
| メール配信設定                                                                                                    |         |
| 配信したい内容を選択して<br>ください<br>☑ 全体お知らせ<br>☑ 学部・学科お知らせ<br>☑ 個人お知らせ<br>☑ 休講情報(個人)                                                                                                    |         |
| 登録 クリア                                                                                                    | ←【画面③2】 |

④認証完了後、①で空メールを送った送信元メールアドレスが配信先として登録されます。

#### 5.「My 時間割」機能(「履修登録申請」確定後)

自分自身の確認したい時間割の曜日・時限を選択すると、時間割情報が表示されます。 前/次の曜日・時限の時間割を確認したい場合、[<<前へ] / [次へ>>]を選択します。 なお、この機能は「履修登録申請」の確定後(5月15日)からの利用となります(詳細は、掲示 や「お知らせ」を参照してください)。

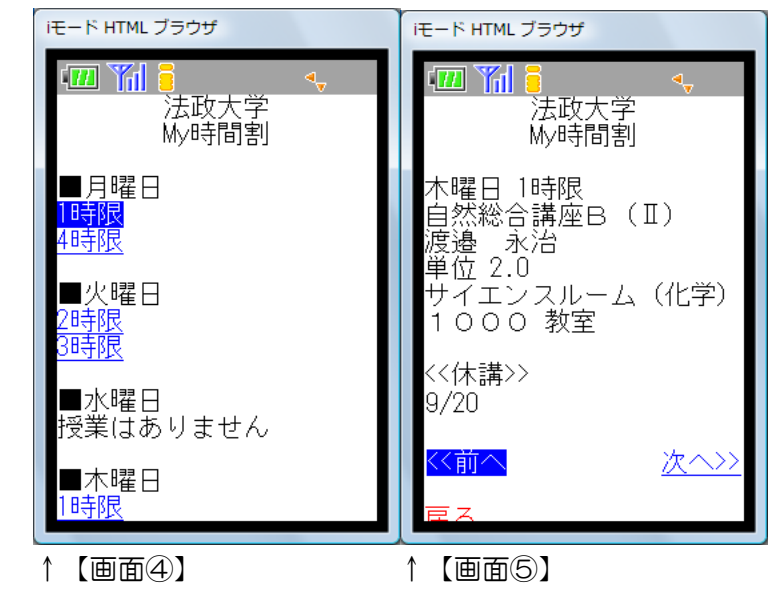

(手順):「メニュー」画面から「My時間割」を選択してください。

#### 6.「各種お知らせ」機能

個人/全体/学部・学科向けのお知らせが表示されます。 時間割・担当者の変更や修正、システムの不具合などの情報は、ここに表示されます。 (※上記4.で「メール配信設定」をしていれば、携帯電話に配信されます。)

(手順):「メニュー」画面から「各種お知らせ」を選択してください。

| iモード HTML ブラウザ                 |    |   |       |
|--------------------------------|----|---|-------|
| □□ 11 = 法政大学<br>法政大学<br>各種お知らせ | <  |   |       |
| ■個人<br>お知らせがありませ               | ·~ |   |       |
| ■全体<br>お知らせがありませ               | ·~ |   |       |
| ■学部・学科<br>お知らせがありませ            | ·~ |   |       |
| 戻る                             |    |   |       |
|                                |    | ← | 【画面⑥】 |

## 7.「休講情報」

確認したい「休講情報」の地区、所属、曜日・時限を順に選択すると、「休講情報」が表示されます。

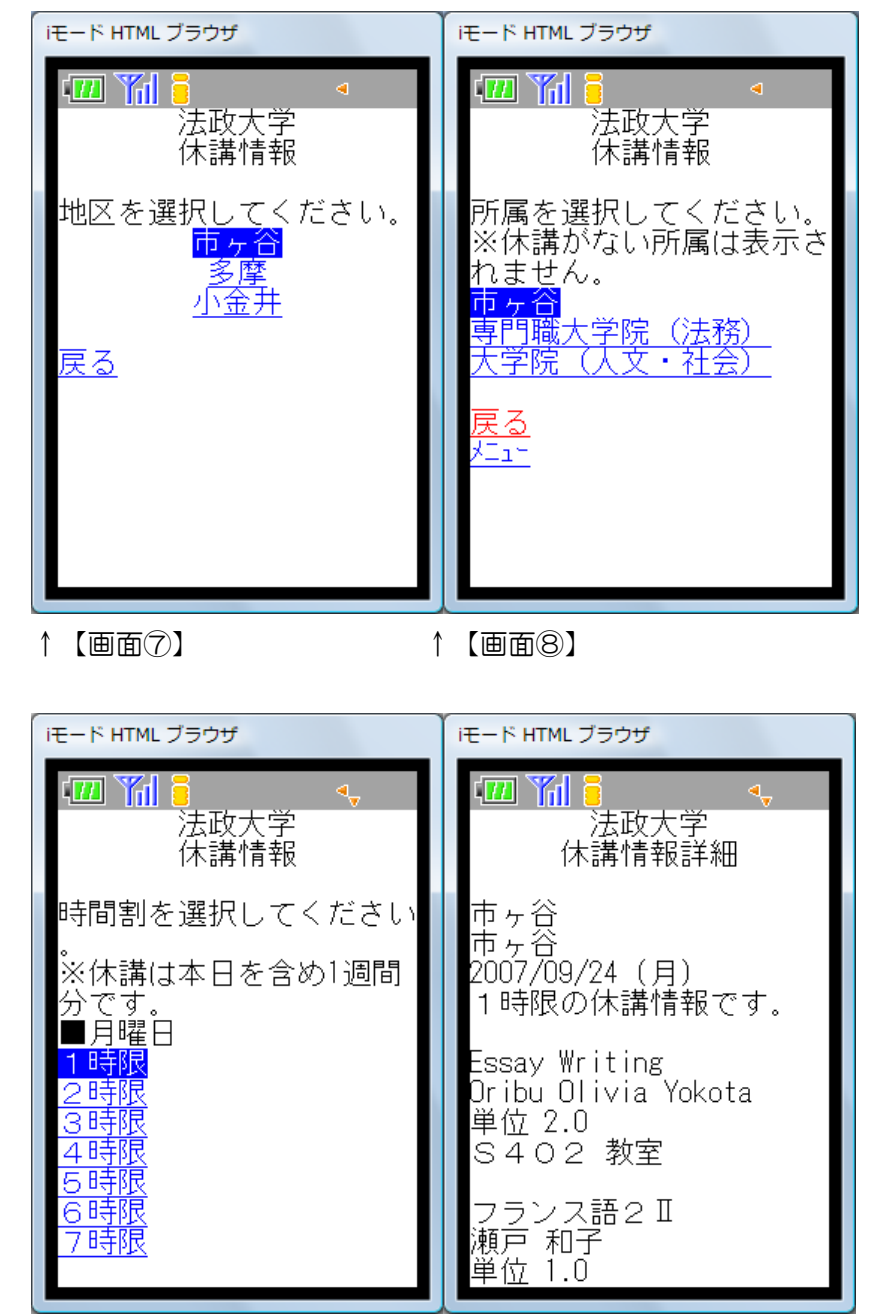

(手順):「メニュー」画面から「休講情報」を選択してください。

↑【画面⑨】

↑【画面⑪】